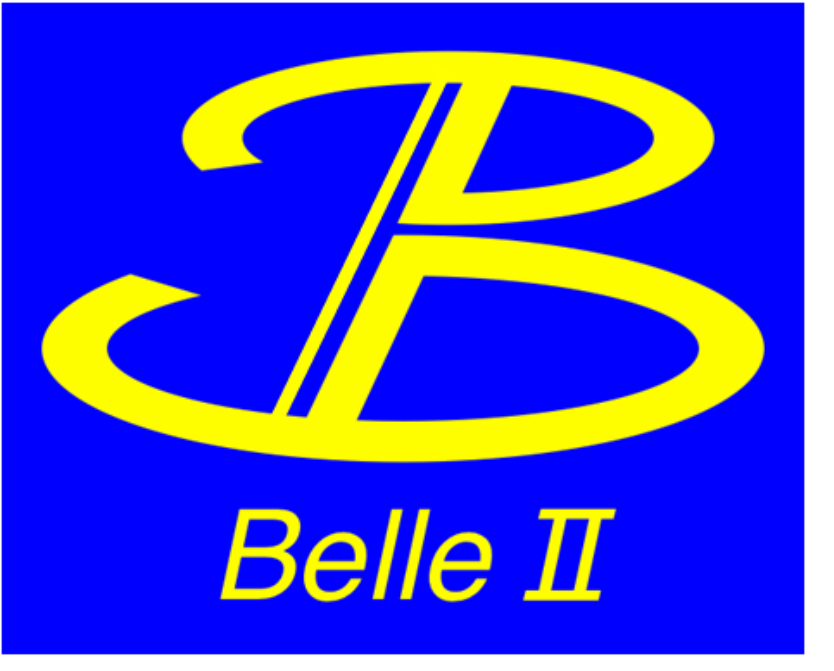

# **Gbasf2** Tutorial

### 2021 Belle II Summer Workshop

### J. Guilliams, A. Panta, J. Bennett

Based on tutorials given by T. Hara, S. Cunliffe, J. Bennett, K. Huang & M. Villanueva

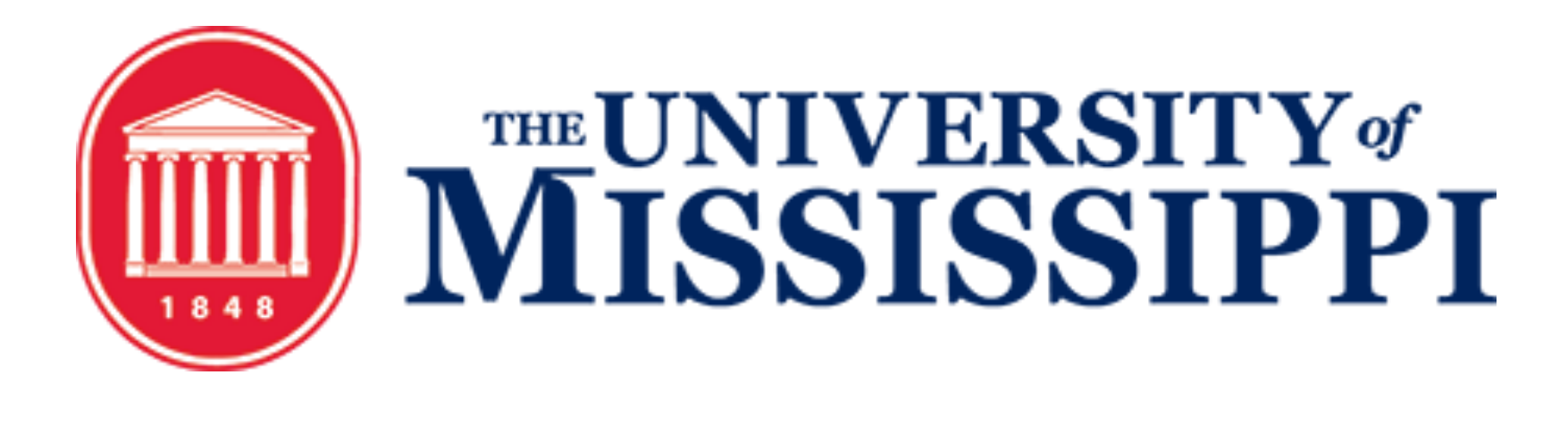

## Keep in Mind!

- A local computing system, the grid is **NOT** 
  - Once submitted, your jobs are assigned to computing systems around the world
  - If your jobs are bad, all sites to which they are distributed will be affected
  - Therefore, always test your jobs locally prior to submitting to the grid

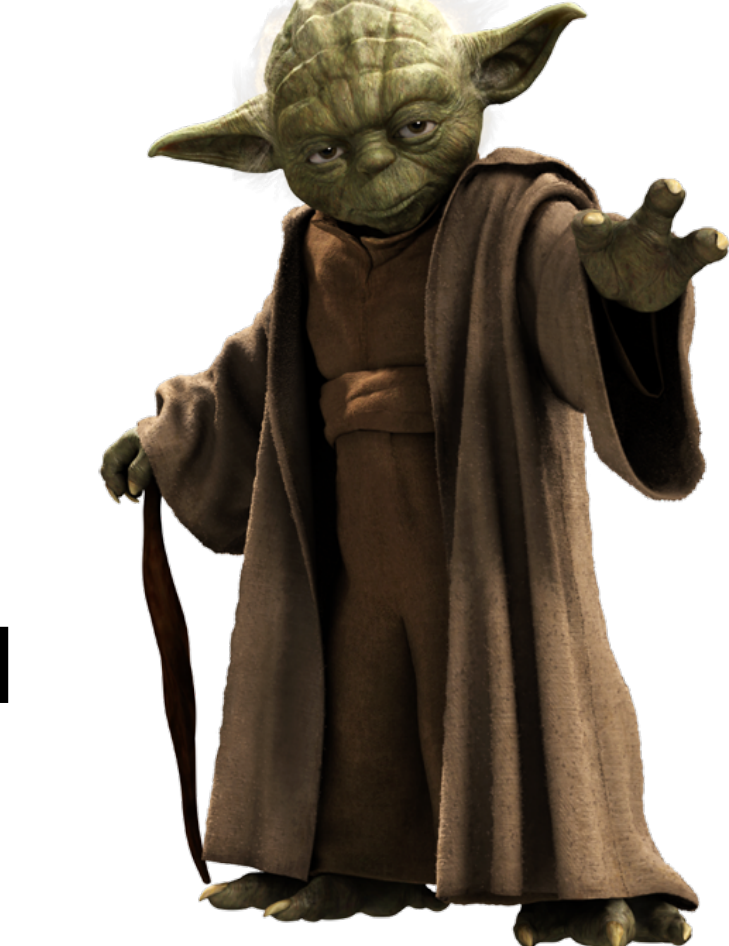

As a protection against this, we have scout jobs - submits 10 jobs with a few events per job; if at least 5 scout jobs successfully complete, the remain jobs are released to run

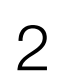

## Prerequisites

- Do you have all that you need to work on the grid?  $\bullet$
- The prerequisites are:
  - A system with SL6 or CentOS 7 (more info on next slide) - A valid grid certificate issued within a year and installed in  $\sim/.globus$  and on the web
  - browser (more info on next slide)
  - Belle Virtual Organization (VO) membership registered or renewed within a year at the VOMS server
  - Registration in **DIRAC**

# - Everything you need can be found on the <u>Computing GettingStarted</u> Confluence page

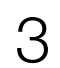

## Prerequisites

- System doesn't have SL6?

singularity shell --cleanenv --bind /cvmfs:/cvmfs docker://sl:6

- - For DIRAC, the certificate must be in PEM format

```
ls -l ~/.globus
total 8
-rw----- 1 justing justing 2011 May 18 10:45 usercert.pem
-r----- 1 justing justing 1978 May 18 10:47 userkey.pem
openssl x509 -in ~/.globus/usercert.pem -noout -subject -dates
notBefore=May 18 15:24:14 2021 GMT
notAfter=Jun 19 03:29:14 2022 GMT
```

Guilliams, Panta, Bennett

### If the system you are using has **Singularity** available, you can work with SL6 by using

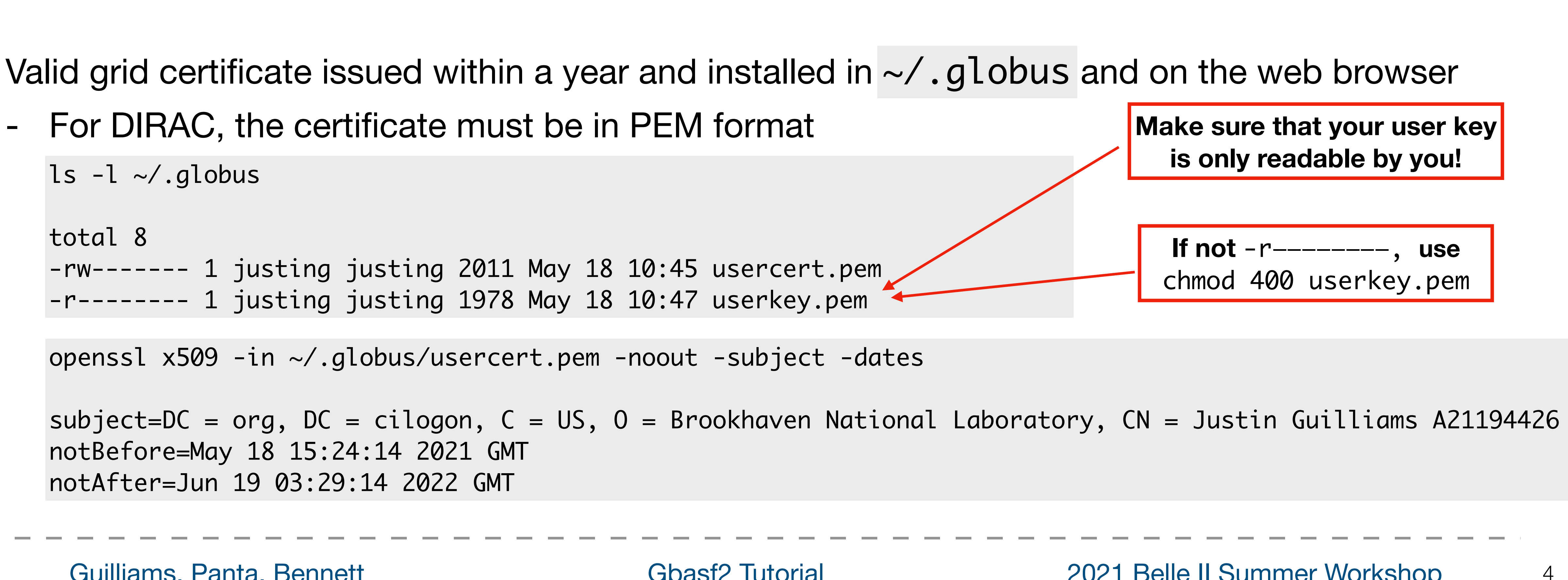

Gbasf2 Tutorial

# Part I: Submitting your first Jobs (using MC)

- The usual workflow is: •
  - I. Develop a basf2 steering file (same file used with gbasf2, also); Test it locally A. If successful, prepare to submit with gbasf2 environment II. Locate the input dataset(s) you wish to use on the grid III. Submit jobs to the grid A. Monitoring your jobs
  - IV. Download output to perform offline analysis

**Gbasf2** Tutorial

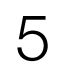

## Before starting, a brief note

- For the examples/exercises to follow, we will use the **uDST** file format •
  - type of analysis

uDST (user Data Summary table): format type that, by applying certain selection cuts on an input dataset (usually of mDST format), contains a select amount of events useful for a certain

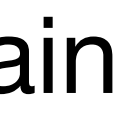

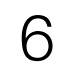

- $D^{*+} \rightarrow [D^0 \rightarrow K^- \pi^+ \pi^- \pi^+]\pi^+$ 
  - (on KEKCC)

[justin@ccw01 tutorial2021]\$ cat gbasf2Tutorial2021.py #!/usr/bin/env python3

```
This is a template for the US Belle II Summer School 2021
# It is intended as a starting point for an analysis of
#
# D*+ -> D0 pi+
#
    +-> K- pi+ pi- pi+
```

#### Guilliams, Panta, Bennett

For this tutorial, we will borrow from a steering script used in the b2starterkit to reconstruct

- If you wish, you can use the steering script located under ~justin/public/tutorial2021

**Gbasf2** Tutorial

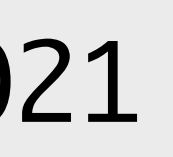

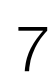

- $D^{*+} \rightarrow [D^0 \rightarrow K^- \pi^+ \pi^- \pi^+]\pi^+$
- Now we test locally to see if the script runs properly
  - We will use the latest light release: light-2104-poseidon
  - Set up the basf2 environment by using source /cvmfs/<u>belle.cern.ch/sl6/tools/b2setup</u> light-2104-poseidon
  - to use -i and -o flags this time

```
import basf2 as b2
import modularAnalysis as ma
import variables.collections as vc
import variables.utils as vu
```

```
# Define the path
mypath = b2.create_path()
```

```
output_file = 'Dst2D0pi_D02k3pi.root'
```

Guilliams, Panta, Bennett

• For this tutorial, we will borrow from a steering script used in the b2starterkit to reconstruct

- To make everyone's life easier, the input/output files have been provided in the script; no need

infile = '/group/belle2/dataprod/MC/SkimTraining/mixed\_BGx1.mdst\_000001\_prod00009434\_task10020000001.root'

**Gbasf2** Tutorial

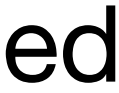

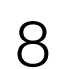

- $D^{*+} \rightarrow [D^0 \rightarrow K^- \pi^+ \pi^- \pi^+]\pi^+$
- Now we test locally to see if the script runs properly
  - We will use the latest light release: light-2104-poseidon
  - Set up the basf2 environment by using
  - to use -i and -o flags this time
  - Now, all we need to do is execute basf2 ~justin/public/tutorial2021/gbasf2Tutorial2021.py

For this tutorial, we will borrow from a steering script used in the b2starterkit to reconstruct

To make everyone's life easier, the input/output files have been provided in the script; no need

**Gbasf2** Tutorial

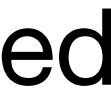

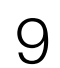

- $D^{*+} \rightarrow [D^0 \rightarrow K^- \pi^+ \pi^- \pi^+]\pi^+$
- Now we test locally to see if the script runs properly
- If executed correctly, the job should run successfully •

| <pre>[INFO] Writing NTuple dsttree<br/>[WARNING] There were 1418 tracks skipped because of zero charge<br/>[WARNING] There were 1286 tracks skipped because of zero charge<br/>[INFO] ===Error Summary===================================</pre> | e for K-:all<br>for pi+:all<br>for pi+:all<br>for pi+:all<br>for K-:all | <pre>{ module: Pa    { module: P    =================================</pre> | rticleLoader_K-<br>articleLoader_p<br>articleLoader_p<br>rticleLoader_K- | :myk }<br>i+:mypi }<br>i+:mypi }<br>:myk } |  |  |  |  |  |  |  |  |  |
|----------------------------------------------------------------------------------------------------|-------------------------------------------------------------------------|-----------------------------------------------------------------------------|--------------------------------------------------------------------------|--------------------------------------------|--|--|--|--|--|--|--|--|--|
| [WARNING] in total, 2 warnings occurred during processing                                                                                                    |                                                                         |                                                                             |                                                                          |                                            |  |  |  |  |  |  |  |  |  |
| lame   Calls   Memory(MB)   Time(s)   Time(ms)/Call                                                                                                    |                                                                         |                                                                             |                                                                          |                                            |  |  |  |  |  |  |  |  |  |
| RootInput                                                                                                    | 200001                                                                  | 16                                                                          | 59.45                                                                    | 0.30 +- 2.58                               |  |  |  |  |  |  |  |  |  |
| ProgressBar                                                                                                    | 200000                                                                  | i O                                                                         | 1.24                                                                     | 0.01 +- 0.00                               |  |  |  |  |  |  |  |  |  |
| ParticleLoader_pi+:mypi                                                                                                    | 200000                                                                  | ,<br>  75                                                                   | 28.40                                                                    | 0.14 +- 6.89                               |  |  |  |  |  |  |  |  |  |
| PListCopy_pi+:mypi                                                                                                    | 20000                                                                   | 0                                                                           | 3.24                                                                     | 0.02 +- 0.00                               |  |  |  |  |  |  |  |  |  |
| ParticleSelector_applyCuts_pi+:mypi                                                                                                    | 20000                                                                   | 0                                                                           | 9.97                                                                     | 0.05 +- 0.06                               |  |  |  |  |  |  |  |  |  |
| ParticleLoader_K-:myk                                                                                                    | 20000                                                                   | 0                                                                           | 19.61                                                                    | 0.10 +- 0.06                               |  |  |  |  |  |  |  |  |  |
| PListCopy_K-:myk                                                                                                    | 20000                                                                   | 0                                                                           | 2.84                                                                     | 0.01 +- 0.00                               |  |  |  |  |  |  |  |  |  |
| ParticleSelector_applyCuts_K-:myk                                                                                                    | 20000                                                                   | 0                                                                           | 8.69                                                                     | 0.04 +- 0.01                               |  |  |  |  |  |  |  |  |  |
| ParticleCombiner_D0:K3pi -> K-:myk pi+:mypi pi-:mypi pi+:mypi                                                                                                    | 20000                                                                   | 0                                                                           | 67.86                                                                    | 0.34 +- 0.48                               |  |  |  |  |  |  |  |  |  |
| ParticleCombiner_D*+:D0pi -> D0:K3pi pi+:mypi                                                                                                    | 20000                                                                   | 0                                                                           | 49.66                                                                    | 0.25 +- 0.59                               |  |  |  |  |  |  |  |  |  |
| MCMatch_D*+:D0pi                                                                                                    | 200000                                                                  | 0                                                                           | 1.40                                                                     | 0.01 + - 0.01                              |  |  |  |  |  |  |  |  |  |
| VariablesToNtuple_D*+:D0pi                                                                                                    | 200000                                                                  | 0                                                                           | 4.05                                                                     | 0.02 +- 0.14                               |  |  |  |  |  |  |  |  |  |
| Total                                                                                                    | 200001                                                                  |                                                                             | 290.63  <br>290.63                                                       | 1.45 +- 7.47                               |  |  |  |  |  |  |  |  |  |

For this tutorial, we will borrow from a steering script used in the b2starterkit to reconstruct

**Gbasf2** Tutorial

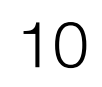

# Part I: Submitting your first Jobs (using MC)

- The usual workflow is: ullet
  - I. Develop a basf2 steering file (same file used with gbasf2, also); Test it locally  $\checkmark$ A. If successful, prepare to submit with gbasf2 environment II. Locate the input dataset(s) you wish to use on the grid III. Submit jobs to the grid A. Monitoring your jobs
  - IV. Download output to perform offline analysis

**Gbasf2** Tutorial

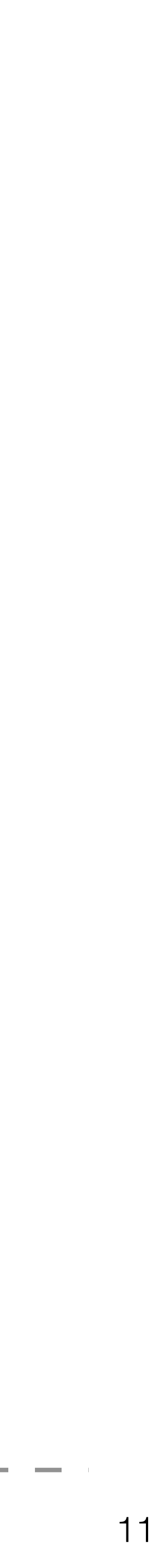

## Preparing to submit with gbasf2

- Set your gbasf2 environment
  - To use gbasf2, some configuration is necessary
  - Installing gbasf2

mkdir <path\_to\_install> && cd <path\_to\_install> wget -N <u>http://dirac.cc.kek.jp/dirac/dirac-install.py</u> python dirac-install.py -V Belle-KEK source bashrc && dirac-proxy-init -x dirac-configure --cfg defaults-Belle-KEK.cfg

The detailed procedure can be found <u>here</u>

### After installation, set the gbasf2 environment

source ~/<path\_to\_install>/BelleDIRAC/gbasf2/tools/setup gb2\_proxy\_init -g belle

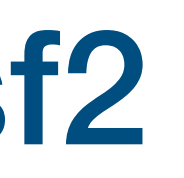

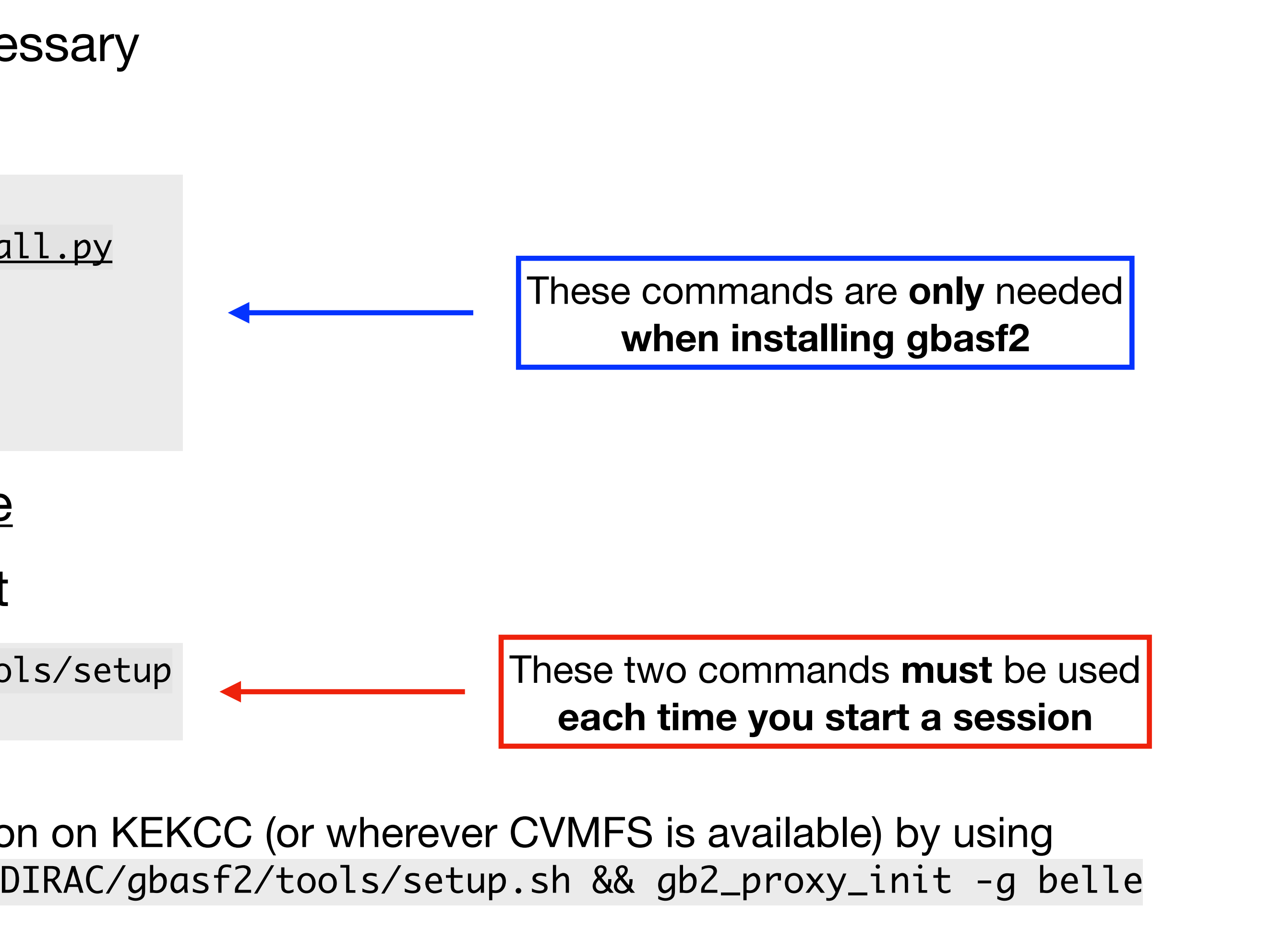

Or, if you'd rather not install, use the preinstalled version on KEKCC (or wherever CVMFS is available) by using source /cvmfs/belle.kek.jp/grid/gbasf2/pro/BelleDIRAC/gbasf2/tools/setup.sh && gb2\_proxy\_init -g belle

Gbasf2 Tutorial

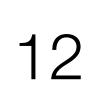

## Preparing to submit with gbasf2

- Set your gbasf2 environment
- After installation, set the gbasf2 environment
- To confirm if the set up worked properly, we can execute gb2\_proxy\_info •

| [justin@ccw01 | - ^ | ~]\$ gb2_proxy_info                             |          |
|---------------|-----|-------------------------------------------------|----------|
| subject       | •   | /DC=org/DC=cilogon/C=US/O=Brookhaven            | National |
| issuer        | •   | <pre>/DC=org/DC=cilogon/C=US/O=Brookhaven</pre> | National |
| identity      | •   | <pre>/DC=org/DC=cilogon/C=US/O=Brookhaven</pre> | National |
| timeleft      | •   | 23:28:58                                        |          |
| DIRAC group   | •   | belle                                           |          |
| rfc           | •   | True                                            |          |
| path          | •   | /tmp/x509up_u47759                              |          |
| username      | •   | justing                                         |          |
| properties    | •   | NormalUser                                      |          |
| VOMS          | •   | True                                            |          |
| VOMS fqan     | •   | ['/belle']                                      |          |
| Succeed with  | re  | eturn value:                                    |          |
| 0             |     |                                                 |          |

for 24 hours), your DIRAC group, and so on

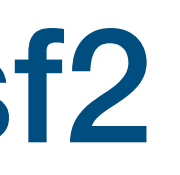

Laboratory/CN=Justin Guilliams A21194426/CN=2408129987/CN=2269844749 Laboratory/CN=Justin Guilliams A21194426/CN=2408129987 Laboratory/CN=Justin Guilliams A21194426

You should see your proxy info, the time remaining in the session (by default, the session lasts

**Gbasf2** Tutorial

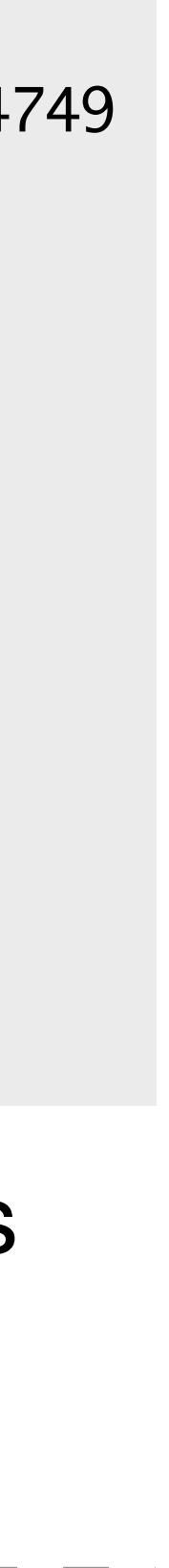

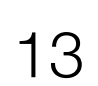

# Part I: Submitting your first Jobs (using MC)

- The usual workflow is:  $\bullet$ 
  - I. Develop a basf2 steering file (same file used with gbasf2, also); Test it locally  $\sqrt{}$ A. If successful, prepare to submit with gbasf2 environment  $\checkmark$ II. Locate the input dataset(s) you wish to use on the grid III. Submit jobs to the grid A. Monitoring your jobs
  - IV. Download output to perform offline analysis

**Gbasf2** Tutorial

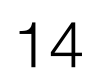

# II. Locate input dataset(s) on the grid

- ulletfound
  - From the <u>official Belle II MC campaigns</u>
  - From the official data reprocessing and skims
- Files on the grid are distributed, as well as the available resources
- Luckily, as a user, you don't have to worry about the physical location of files • - A file catalog keeps record of where the files are located
- Let's look at how data is handled on the grid •

The most common task as user of the grid is the submission of jobs with input files, which can be

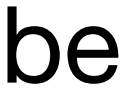

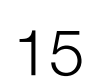

# Datasets and Datablocks on the grid

- On the grid, files are classified inside datasets lacksquare
- Every dataset is located using a **logical path name (LPN)** - LPN: a virtual path used to handle files distributed along the grid sites
- The first portion of the LPN locates the dataset, always beginning with /belle
- Examples of dataset LPNs:  $\bullet$ 
  - /belle/MC/release-04-00-03/DB00000757/MC13a/prod00009434/s00/e1003/4S/r000000/mixed/mdst /belle/MC/release-05-02-03/DB00001363/SkimM14ri\_ax1/prod00017415/e1003/4S/r00000/mixed/
  - 17241100/udst

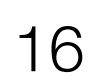

# Datasets and Datablocks on the grid

- Each dataset is subdivided into one, or more, datablock(s) •
  - Each datablock contains a maximum of 1000 files
  - If a dataset contains more than 1000 files, at least it will be subdivided into at least two datablocks
  - Datablocks are labeled as subXX, with an incremental number per each one
    - For example

/belle/MC/release-02-00-01/DB00000411/MC11/prod00005678/s00/e00000/4S/r000000/mixed/mdst/sub00 /belle/MC/release-02-00-01/DB00000411/MC11/prod00005678/s00/e0000/4S/r000000/mixed/mdst/sub01 /belle/MC/release-02-00-01/DB00000411/MC11/prod00005678/s00/e00000/4S/r000000/mixed/mdst/sub02 /belle/MC/release-02-00-01/DB00000411/MC11/prod00005678/s00/e00000/4S/r000000/mixed/mdst/sub03

[justin@ccw01 ~]\$ gb2\_ds\_list /belle/MC/release-02-00-01/DB00000411/MC11/prod00005678/s00/e0000/4S/r00000/mixed/mdst

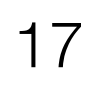

# Datasets and Datablocks on the grid

- With the latest releases of gbasf2, a project can be submitted **per dataset** or **per datablock** • - If submitted **per dataset**, all datablocks within the specified dataset will be resolved Inside the project, gbasf2 will produce jobs file-by-file

- The number of output files in the project will be the number of files in the input datablock •
  - Or, if submitted per dataset, the number of files within the resolved datablock(s) within the input dataset
- So then, how do we locate MC/data samples?

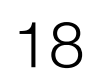

## II. Locate input dataset(s) on the grid

1.The Dataset searcher webapp

- To locate datasets on the grid, we use the Dataset searcher on the DIRAC web portal (Menu icon at bottom left -> BelleDIRACApps -> Dataset searcher)
  - Here, you have the option to search either data or MC, samples with/without beam background (BGx1/ BGx0) and other options to better refine your search

| Dataset Searcher                                | $\checkmark \otimes \otimes \otimes \otimes \otimes \otimes \otimes \otimes \otimes \otimes \otimes \otimes \otimes \otimes \otimes \otimes \otimes \otimes \otimes$ |
|-------------------------------------------------|----------------------------------------------------------------------------------------------------|
| Dataset Searcher                                | $\mathbf{i}$                                                                                                    |
| Metadata Searcher Tree Browser                  |                                                                                                    |
| Data Type: <ul> <li>MC</li> <li>Data</li> </ul> |                                                                                                    |
| Background  BGx1 BGx0 Other                     |                                                                                                    |
| Background level:                               | Campaigns:                                                                                                    |
| Beam Energies:                                  | Skim Types:                                                                                                    |
| Data Levels:                                    | Releases:                                                                                                    |
| Global Tags:                                    | Experiment Low:                                                                                                    |
| Experiment High:                                | Run Low:                                                                                                    |
| Run High:                                       | MC Event Types:                                                                                                    |
| General Skim Names:                             |                                                                                                    |
| 🗙 Cl 🥝 Sear 🛕 H                                 |                                                                                                    |
|                                                 |                                                                                                    |
| LPN                                             |                                                                                                    |
|                                                 |                                                                                                    |

#### Guilliams, Panta, Bennett

🥝 Dataset LFNs Metad... 🛛 📀 Dataset Metad... 🛛 💾 Download .txt fi.

#### **Gbasf2** Tutorial

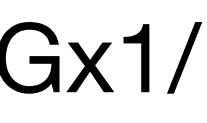

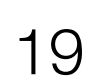

## 1. The Dataset searcher webapp

- ulletparameters
  - Skim Type: 17241100
  - Data Type: MC
  - Background overlay: BGx1
  - Data level: udst
  - MC Event Types: mixed

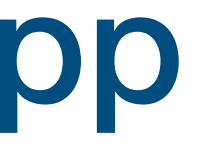

**Exercise**: Using the Dataset searcher webapp, obtain the first LPN you see for the skim sample that we used earlier for the decay mode  $D^{*+} \to [D^0 \to K^- \pi^+ \pi^- \pi^+]\pi^+$  using the following

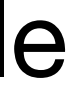

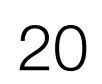

## 1. The Dataset searcher webapp

**Solution:** /belle/MC/release-05-02-03/DB00001363/SkimM14ri\_ax1/prod00017415/e1003/4S/r00000/mixed/17241100/udst ullet

| Dataset Searcher                                                                           |                   |          | $\checkmark \oslash \oslash \bigcirc \oslash \oslash \bigotimes$ |
|--------------------------------------------------------------------------------------------|-------------------|----------|------------------------------------------------------------------|
| Dataset Searcher                                                                           |                   |          | 6                                                                |
| Metadata Searcher Tree Browser                                                             |                   |          |                                                                  |
| Data Type: O Data                                                                          |                   |          |                                                                  |
| Background I BGx1 BGx0 Other                                                               |                   |          |                                                                  |
| Background level:                                                                          | ✓ Campaigns:      |          | $\sim$                                                           |
| Beam Energies:                                                                             | ✓ Skim Types:     | 17241100 | $\sim$                                                           |
| Data Levels: udst                                                                          | ✓ Releases:       |          | $\sim$                                                           |
| Global Tags:                                                                               | ✓ Experiment Low: |          |                                                                  |
| Experiment High:                                                                           | Run Low:          |          |                                                                  |
| Run High:                                                                                  | MC Event Types:   |          | $\sim$                                                           |
| General Skim Names:                                                                        | $\sim$            |          |                                                                  |
| X Cl Sear A H                                                                              |                   |          |                                                                  |
|                                                                                            |                   |          |                                                                  |
| LPN                                                                                        |                   |          |                                                                  |
| /belle/MC/release-05-02-03/DB00001363/SkimM14ri_ax1/prod00017415/e1003/4S/r00000/mixed/172 | 241100/udst       |          |                                                                  |
| /belle/MC/release-05-02-03/DB00001363/SkimM14ri_ax1/prod00017414/e1003/4S/r00000/mixed/172 | 241100/udst       |          |                                                                  |
| /belle/MC/release-05-02-03/DB00001363/SkimM14ri_ax1/prod00017409/e1003/4S/r00000/mixed/172 | 241100/udst       |          |                                                                  |
| /belle/MC/release-05-02-03/DB00001363/SkimM14ri_ax1/prod00017408/e1003/4S/r00000/mixed/172 | 241100/udst       |          |                                                                  |
| /balla/MC/ralagga 05.02.02/DR00001262/SkimM14ri.av1/prod00017407/a1002/4S/r00000/mixad/17/ | 241100/udat       |          |                                                                  |

/belle/MC/release-05-02-03/DB00001363/SkimM14ri\_ax1/prod00017406/e1003/4S/r00000/mixed/17

/belle/MC/release-05-02-03/DB00001363/SkimM14ri\_ax1/prod00017412/e1003/4S/r00000/mixed/17

💿 Dataset LFNs Metad...

📙 Download .txt fi..

#### Guilliams, Panta, Bennett

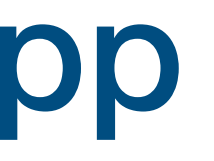

| 100/udst |  |
|----------|--|
| 100/udst |  |
| 100/udst |  |
| 100/udst |  |
| 100/udst |  |
| 100/udst |  |
| 100/udst |  |
|          |  |

#### Gbasf2 Tutorial

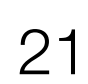

## II. Locate input dataset(s) on the grid

1.The Dataset searcher webapp

2. gb2\_ds\_search

Gbasf2 Tutorial

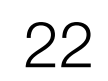

```
[justin@ccw01 ~]$ gb2_ds_search dataset --help
usage: gb2_ds_search dataset [-h] [-o OUTPUT_FILE] [--campaign CAMPAIGN]
                             [--data_type DATA_TYPE] [--data_level DATA_LEVEL]
                             [--run_high RUN_HIGH] [--exp_high EXP_HIGH]
                             [--run_low RUN_LOW] [--exp_low EXP_LOW]
                             [--mc_event MC_EVENT] [--skim_decay SKIM_DECAY]
                             [--general_skim GENERAL_SKIM]
                             [--beam_energy BEAM_ENERGY]
                             [--global_tag GLOBAL_TAG] [--release RELEASE]
                             [--bkg_level BKG_LEVEL]
optional arguments:
 -h, --help
                       show this help message and exit
  -o OUTPUT_FILE, --output_file OUTPUT_FILE
                        Output a text file containing all matching datasets.
  --campaign CAMPAIGN The MC or Data production campaign name.
  --data_type DATA_TYPE
                        mc or data
  --data_level DATA_LEVEL
                        udst, mdst, etc
  --run_high RUN_HIGH The highest allowed run number(INTEGER
                       VALUE)(inclusive).
                      The highest allowed Experiment number (INTEGER VALUE)
  --exp_high EXP_HIGH
                        (inclusive).
                       The lowest allowed Run number (INTEGER VALUE)
  --run_low RUN_LOW
                        (inclusive).
                       The highest allowed Experiment number (INTEGER VALUE)
  --exp_low EXP_LOW
                        (inclusive).
                       The MC event type ("uubar", "1110043100", etc) used
  --mc_event MC_EVENT
                        for
  --skim_decay SKIM_DECAY
                        The skim type used to reconstruct and select events.
  --general_skim GENERAL_SKIM
                        The general skim name (not in use currently!)
  --beam_energy BEAM_ENERGY
                        4S, 5S, etc
  --global_tag GLOBAL_TAG
                        The global tag used to create the dataset.
                        The basf2 release used to create the dataset.
  --release RELEASE
  --bkg_level BKG_LEVEL
                        Background Level for MC .
```

#### Guilliams, Panta, Bennett

 $\bullet$ 

A command-line tool that interacts with the Dataset searcher

You can see how to use this tool by executing gb2\_ds\_search dataset --help

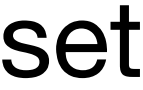

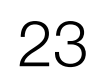

- A command-line tool that interacts with the Dataset searcher
- You can see how to use this tool by executing gb2\_ds\_search dataset -help
- Example:

[justin@ccw01 ~]\$ gb2\_ds\_search dataset --data\_type mc --skim\_decay 14120601 --campaign SkimM13ax1 --beam\_energy 4S --mc\_event uubar --bkg\_level BGx1 Matching datasets found: /belle/MC/release-04-02-00/DB00000898/SkimM13ax1/prod00013046/e1003/4S/r00000/uubar/14120601/udst /belle/MC/release-04-02-00/DB00000898/SkimM13ax1/prod00013047/e1003/4S/r00000/uubar/14120601/udst /belle/MC/release-04-02-00/DB00000898/SkimM13ax1/prod00013048/e1003/4S/r00000/uubar/14120601/udst /belle/MC/release-04-02-00/DB00000898/SkimM13ax1/prod00013049/e1003/4S/r00000/uubar/14120601/udst /belle/MC/release-04-02-00/DB00000898/SkimM13ax1/prod00013050/e1003/4S/r00000/uubar/14120601/udst /belle/MC/release-04-02-00/DB00000898/SkimM13ax1/prod00013051/e1003/4S/r00000/uubar/14120601/udst /belle/MC/release-04-02-00/DB00000898/SkimM13ax1/prod00013052/e1003/4S/r00000/uubar/14120601/udst /belle/MC/release-04-02-00/DB00000898/SkimM13ax1/prod00013053/e1003/4S/r00000/uubar/14120601/udst /belle/MC/release-04-02-00/DB00000898/SkimM13ax1/prod00013054/e1003/4S/r00000/uubar/14120601/udst /belle/MC/release-04-02-00/DB00000898/SkimM13ax1/prod00013055/e1003/4S/r00000/uubar/14120601/udst

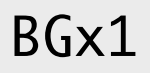

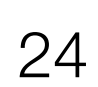

- ullet
  - Skim Type: 17241100
  - Data Type: MC
  - Background overlay: BGx1
  - Data level: udst
  - MC Event Types: mixed

**Exercise:** This time using the command-line too, obtain the LPN list for the skim sample that we used earlier for the decay mode  $D^{*+} \to [D^0 \to K^- \pi^+ \pi^- \pi^+]\pi^+$  using the following parameters

**Gbasf2** Tutorial

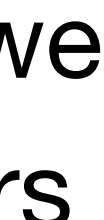

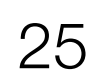

### • Solution:

[justin@ccw01 ~]\$ gb2\_ds\_search dataset --data\_type mc --skim\_decay 17241100 --mc\_event mixed --bkg\_level BGx1 Matching datasets found: /belle/MC/release-05-02-03/DB00001363/SkimM14ri\_ax1/prod00017415/e1003/4S/r00000/mixed/17241100/udst /belle/MC/release-05-02-03/DB00001363/SkimM14ri\_ax1/prod00017409/e1003/4S/r00000/mixed/17241100/udst /belle/MC/release-05-02-03/DB00001363/SkimM14ri\_ax1/prod00017409/e1003/4S/r00000/mixed/17241100/udst /belle/MC/release-05-02-03/DB00001363/SkimM14ri\_ax1/prod00017408/e1003/4S/r00000/mixed/17241100/udst /belle/MC/release-05-02-03/DB00001363/SkimM14ri\_ax1/prod00017407/e1003/4S/r00000/mixed/17241100/udst /belle/MC/release-05-02-03/DB00001363/SkimM14ri\_ax1/prod00017406/e1003/4S/r00000/mixed/17241100/udst /belle/MC/release-05-02-03/DB00001363/SkimM14ri\_ax1/prod00017406/e1003/4S/r00000/mixed/17241100/udst /belle/MC/release-05-02-03/DB00001363/SkimM14ri\_ax1/prod00017412/e1003/4S/r00000/mixed/17241100/udst /belle/MC/release-05-02-03/DB00001363/SkimM14ri\_ax1/prod00017412/e1003/4S/r00000/mixed/17241100/udst /belle/MC/release-05-02-03/DB00001363/SkimM14ri\_ax1/prod00017413/e1003/4S/r00000/mixed/17241100/udst /belle/MC/release-05-02-03/DB00001363/SkimM14ri\_ax1/prod00017413/e1003/4S/r00000/mixed/17241100/udst /belle/MC/release-05-02-03/DB00001363/SkimM14ri\_ax1/prod00017413/e1003/4S/r00000/mixed/17241100/udst /belle/MC/release-05-02-03/DB00001363/SkimM14ri\_ax1/prod00017410/e1003/4S/r00000/mixed/17241100/udst /belle/MC/release-05-02-03/DB00001363/SkimM14ri\_ax1/prod00017410/e1003/4S/r00000/mixed/17241100/udst /belle/MC/release-05-02-03/DB00001363/SkimM14ri\_ax1/prod00017410/e1003/4S/r00000/mixed/17241100/udst /belle/MC/release-05-02-03/DB00001363/SkimM14ri\_ax1/prod00017410/e1003/4S/r00000/mixed/17241100/udst

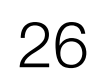

- If we want additional info for one of the datasets that we just searched for, we can use ulletgb2\_ds\_query\_dataset
- For Example: ullet

[justin@ccw01 ~]\$ gb2\_ds\_query\_dataset -l /belle/MC/release-05-02-03/DB00001363/SkimM14ri\_ax1/prod00017415/e1003/4S/r00000/mixed/17241100/udst udst dataset: /belle/MC/release-05-02-03/DB00001363/SkimM14ri\_ax1/prod00017415/e1003/4S/r00000/mixed/17241100/udst creationDate: 2021-05-06 10:40:36 lastUpdate: 2021-05-11 10:31:19 nFiles: 68 size: 71086246048 status: good productionId: 17415 transformationId: 453586 owner: g:belle\_skim mc: SkimM14ri\_ax1 stream: dataType: mc dataLevel: udst beamEnergy: 4S mcEventType: mixed generalSkimName: skimDecayMode: 17241100 release: release-05-02-03 dbGlobalTag: DB00001363 sourceCode: sourceCodeRevision: steeringFile: skim/SkimM14ri\_ax1/release-05-02-03/SkimScripts/CharmLow\_Skim.py steeringFileRevision: experimentLow: 1003 experimentHigh: 1003 runLow: 0 runHigh: 0 logLfn: parentDatasets: description: SkimM14ri\_ax1 CharmLow skim on MC14\_mixedBGx1\_b10.

#### Guilliams, Panta, Bennett

#### Gbasf2 Tutorial

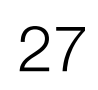

# Part I: Submitting your first Jobs (using MC)

- The usual workflow is:
  - I. Develop a basf2 steering file (same file used with gbasf2, also); Test it locally  $\sqrt{}$ A. If successful, prepare to submit with gbasf2 environment  $\checkmark$ II. Locate the input dataset(s) you wish to use on the grid 🗸 III. Submit jobs to the grid A. Monitoring your jobs
  - IV. Download output to perform offline analysis

**Gbasf2** Tutorial

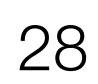

# III. Submit jobs to the grid

Submission on the command-line has the basic form

- We will use -dryrun to see if everything looks ok prior to submission

[justin@ccw01 ~]\$ gbasf2 ~justin/public/tutorial2021/grid/gbasf2Tutorial2021.grid.py -p gb2Tutorial\_Dst2D0pi\_D02k3pi -i /belle/MC/release-05-02-03/DB00001363/ SkimM14ri\_ax1/prod00017415/e1003/4S/r00000/mixed/17241100/udst -s light-2104-poseidon --dryrun

```
** Project name: gb2Tutorial_Dst2D0pi_D02k3pi
** Dataset path: /belle/user/justing/gb2Tutorial_Dst2D0pi_D02k3pi
** Steering file: /home/belle2/justin/public/tutorial2021/grid/gbasf2Tutorial2021.grid.py
** Job owner: justing @ belle (21:17:40)
** Preferred site / SE: None / None
** Input files for first job: LFN:/belle/MC/release-05-02-03/DB00001363/SkimM14ri_ax1/prod00017415/e1003/4S/r00000/mixed/17241100/udst/sub00/
udst_000001_prod00017415_task10020000001.root
** Number of data sets: 1
** Number of input files: 68
** Number of jobs: 68
** Processed data (MB): 67793
** Processed events: 5539176 events
** Estimated CPU time per job: 1358 min
```

### gbasf2 <your\_steering\_file.py> -p <project\_name> -i <input\_dataset> -s <available\_basf2\_release>

# - Here, we will be submitting the dataset LPN as input; it should be specified with the -i flag

#### Gbasf2 Tutorial

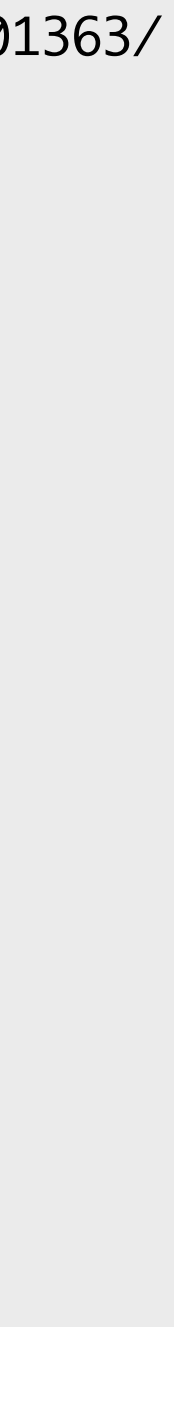

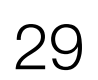

# III. Submit jobs to the grid

### Since everything looks good, time to submit the jobs Note: I am using a wildcard as submission where I am only using one file; you do not need to do likewise

[justin@ccw01 ~]\$ gbasf2 ~justin/public/tutorial2021/grid/gbasf2Tutorial2021.grid.py -p gb2Tutorial\_Dst2D0pi\_D02k3pi -i '/belle/MC/release-05-02-03/DB00001363/SkimM14ri\_ax1/prod00017415/e1003/4S/ r00000/mixed/17241100/udst/sub00/\*01.root' -s light-2104-poseidon

Resolving wildcards from '/belle/MC/release-05-02-03/DB00001363/SkimM14ri\_ax1/prod00017415/e1003/4S/r00000/mixed/17241100/udst/sub00/\*01.root' Please wait... LFNs resolved: /belle/MC/release-05-02-03/DB00001363/SkimM14ri\_ax1/prod00017415/e1003/4S/r00000/mixed/17241100/udst/sub00/udst\_000001\_prod00017415\_task10020000001.root \*\* Project name: gb2Tutorial\_Dst2D0pi\_D02k3pi \*\* Dataset path: /belle/user/justing/gb2Tutorial\_Dst2D0pi\_D02k3pi \*\* Steering file: /home/belle2/justin/public/tutorial2021/grid/gbasf2Tutorial2021.grid.py \*\* Job owner: justing @ belle (21:09:51) \*\* Preferred site / SE: None / None \*\* Input files for first job: LFN:/belle/MC/release-05-02-03/DB00001363/SkimM14ri\_ax1/prod00017415/e1003/4S/r00000/mixed/17241100/udst/sub00/udst\_000001\_prod000017415\_task10020000001.root \*\* Number of data sets: 1 \*\* Number of input files: 1 \*\* Number of jobs: 1 \*\* Processed data (MB): 1006 \*\* Processed events: 82234 events \*\* Estimated CPU time per job: 1371 min \*\*\*\*\*\*\* Are you sure to submit the project? Please enter Y or N: Y Initialize metadata for the project: No attribute. Initialize Dataset... Dataset initialization: OK Dataset metadata attributes already exist (30): OK Successfully finished. <====v5r1====> JobID = [198669569]

#### Guilliams, Panta, Bennett

#### Gbasf2 Tutorial

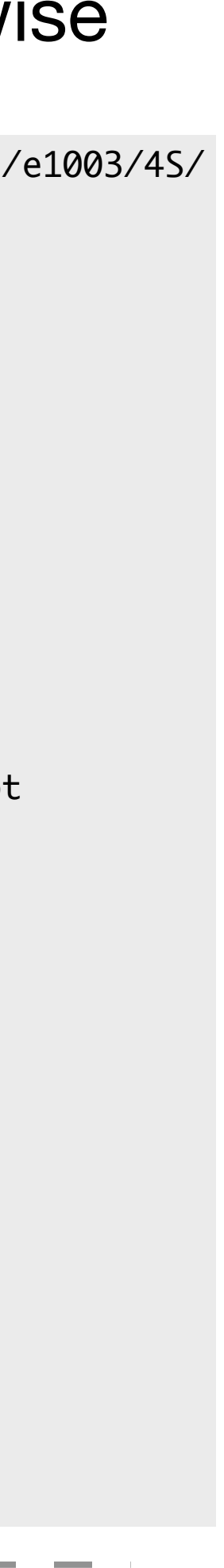

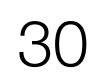

# Part I: Submitting your first Jobs (using MC)

- The usual workflow is:
  - I. Develop a basf2 steering file (same file used with gbasf2, also); Test it locally  $\sqrt{}$ A. If successful, prepare to submit with gbasf2 environment  $\checkmark$ II. Locate the input dataset(s) you wish to use on the grid 🗸 III. Submit jobs to the grid 🗸 A. Monitoring your jobs
  - IV. Download output to perform offline analysis

**Gbasf2** Tutorial

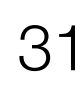

# Monitoring your jobs

• check the status of jobs, also

1. Command-line gb2 tools

2. The Webapp

### How can you see the status of your jobs? Like searching for datasets, there are two ways to

Gbasf2 Tutorial

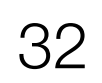

## 1. Command-line gb2 tools

 From the command-line, we can use gb2\_project\_summary and gb2\_job\_status (along with the flag -p to specify the project name)

| [justin@ccw01 ~]\$ gb2_project_summary -p gb2Tutorial_Dst2D0pi_D02k3pi |         |        |      |       |       |      |                      |          |  |  |  |
|------------------------------------------------------------------------|---------|--------|------|-------|-------|------|----------------------|----------|--|--|--|
| Project                                                                | Owner   | Status | Done | Fail  | Run   | Wait | Submission Time(UTC) | Duration |  |  |  |
| <pre>gb2Tutorial_Dst2D0pi_D02k3pi</pre>                                | justing | Good   | 1    | <br>0 | <br>Ø | 0    | 2021-07-12 18:37:19  | 00:12:25 |  |  |  |

| [justin@ccw | 01 ~]\$ gb | o2_job_statu | s -p gb2Tu    | torial_Dst | 2D0pi_D02k3 | Spi          |           |           |
|-------------|------------|--------------|---------------|------------|-------------|--------------|-----------|-----------|
| Job id      | Status     | MinorSt      | atus          | Applicati  | onStatus    | Site         |           |           |
| 198669569   | Done       | Execution    | Complete      | Done       |             | LCG.KISTI.kr |           |           |
| Summary     | of Selec   | ted Jobs     | -<br>Failed.0 | Killod·O   | Running.0   | Scouting.0   | Stalled.0 | Waitina·O |

Gbasf2 Tutorial

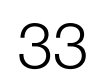

# Monitoring your jobs

- check the status of jobs, also
  - 1. Command-line gb2 tools

2. The Webapp

### How can you see the status of your jobs? Like searching for datasets, there are two ways to

Gbasf2 Tutorial

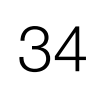

## 2. The Webapp

 Use Job Monitor on the <u>DIRAC web portal</u> (Menu icon at bottom left -> Applications -> Job Monitor)

| Selectors           | $\odot$ |   | <b>2</b> × × |        | Items pe | er page: |
|---------------------|---------|---|--------------|--------|----------|----------|
| Site:               |         |   | JobId ↓      | Status |          | Appli    |
|                     | ~       |   | 198669569    | Done   |          | Done     |
| Status:             |         |   |              |        |          |          |
|                     | ~       |   |              |        |          |          |
| Minor Status:       |         |   |              |        |          |          |
|                     | ~       |   |              |        |          |          |
| Application Status: |         |   |              |        |          |          |
|                     | ~       |   |              |        |          |          |
| Owner:              |         |   |              |        |          |          |
| justing ×           | ~       |   |              |        |          |          |
| OwnerGroup:         |         | ~ |              |        |          |          |
|                     | ~       |   |              |        |          |          |
| Job Group:          |         |   |              |        |          |          |
|                     | ~       |   |              |        |          |          |
| Job Type:           |         |   |              |        |          |          |
|                     | ~       |   |              |        |          |          |
| Time Span:          |         |   |              |        |          |          |
|                     | ~       |   |              |        |          |          |
| From:               | ~       |   |              |        |          |          |
| To:                 |         |   |              |        |          |          |
|                     | ~       |   |              |        |          |          |
|                     |         |   |              |        |          |          |

#### Guilliams, Panta, Bennett

|           |              |      |                     |                     | $\checkmark $ $\otimes $ $\odot $ $\ominus$ | ) 🕲 🛛    |
|-----------|--------------|------|---------------------|---------------------|---------------------------------------------|----------|
| e: 25     | ~ « <        | Page | 1 of 1   > >>       | Updated: -          | Displaying topics 1                         | - 1 of 1 |
| plication | Site         |      | LastUpdate[UTC]     | LastSignOfLife[UTC] | SubmissionTime[U                            | Owner    |
| ne        | LCG.KISTI.kr |      | 2021-07-12 18:49:44 | 2021-07-12 18:49:44 | 2021-07-12 18:37:19                         | justing  |

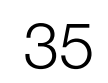

# Part I: Submitting your first Jobs (using MC)

- The usual workflow is:
  - I. Develop a basf2 steering file (same file used with gbasf2, also); Test it locally  $\sqrt{2}$ A. If successful, prepare to submit with gbasf2 environment  $\checkmark$ II. Locate the input dataset(s) you wish to use on the grid  $\checkmark$ III. Submit jobs to the grid 🗸 A. Monitoring your jobs 🗸
  - IV. Download output to perform offline analysis

**Gbasf2** Tutorial

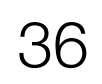

## IV. Downloading output

- When your jobs finish, you will be able to handle the output
- You can list the output by using gb2\_ds\_list ullet
  - The output files will be located in your user space /belle/user/<username>/<project\_name></project\_name>/</project\_name>/</prov

[justin@ccw01 ~]\$ gb2\_ds\_list /belle/user/justing/gb2Tutorial\_Dst2D0pi\_D02k3pi/sub00 /belle/user/justing/gb2Tutorial\_Dst2D0pi\_D02k3pi/sub00/ntuple\_00000\_job198669569\_00.root

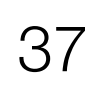

# IV. Downloading output

Now, to download the files, use gb2\_ds\_get

# Here, we will create a directory to store the files of the tutorial under our home directory [justin@ccw01 ~]\$ mkdir -p ~/gbasf2Tutorial && cd ~/gbasf2Tutorial

# Downloading the files

[justin@ccw01 gbasf2Tutorial]\$ gb2\_ds\_get /belle/user/justing/gb2Tutorial\_Dst2D0pi\_D02k3pi Files to download to /gpfs/home/belle2/justin/gbasf2Tutorial/gb2Tutorial\_Dst2D0pi\_D02k3pi/sub00 : 1 file(s) Do you want to download files: Please type [Y] or [N]: Y

Download 1 files from SE Trying to download srm://kek2-se03.cc.kek.jp:8444/srm/managerv2?SFN=/disk/belle/TMP/belle/user/justing/gb2Tutorial\_Dst2D0pi\_D02k3pi/sub00/ ntuple\_00000\_job198669569\_00.root to /gpfs/home/belle2/justin/gbasf2Tutorial/gb2Tutorial\_Dst2D0pi\_D02k3pi/sub00/ntuple\_00000\_job198669569\_00.root

Successfully downloaded files: /belle/user/justing/gb2Tutorial\_Dst2D0pi\_D02k3pi/sub00/ntuple\_00000\_job198669569\_00.root in /gpfs/home/belle2/justin/gbasf2Tutorial/ gb2Tutorial\_Dst2D0pi\_D02k3pi/sub00

Failed files:

 $\bullet$ 

Guilliams, Panta, Bennett

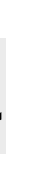

**NOTE:** you can submit jobs or download files from any local machine where gbasf2 is installed

Gbasf2 Tutorial

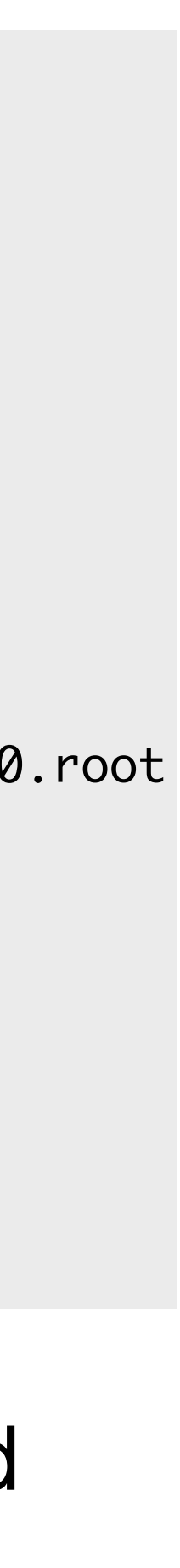

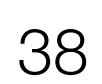

# Part I: Submitting your first Jobs (using MC)

- The usual workflow is:
  - I. Develop a basf2 steering file (same file used with gbasf2, also); Test it locally  $\checkmark$ A. If successful, prepare to submit with gbasf2 environment  $\checkmark$ II. Locate the input dataset(s) you wish to use on the grid  $\checkmark$ III. Submit jobs to the grid 🗸 A. Monitoring your jobs 🗸
  - IV. Download output to perform offline analysis V

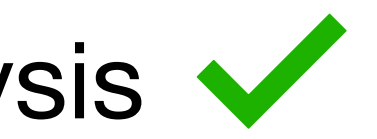

**Gbasf2** Tutorial

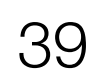

## Part II: Submitting Jobs using data

- Why discuss this when we know how to submit jobs already?
  - Running over data is a bit different
- Running over signal samples, generic MC and, in our case, skimmed MC samples is fairly straightforward since it requires few LFNs as input
- dataset
  - So, running over data could require dealing with thousands of LFNs
- For example, looking at proc12 data:

[justin@ccw01 ~]\$ gb2\_ds\_search dataset --data\_type data --campaign proc12 --general\_skim hadron --beam\_energy 4S /belle/Data/release-05-01-22/DB00001779/proc12/prod00018884/e0012/4S/r03399/hadron/mdst /belle/Data/release-05-01-22/DB00001779/proc12/prod00018884/e0012/4S/r03399/hadron/10601300/mdst /belle/Data/release-05-01-22/DB00001779/proc12/prod00018884/e0012/4S/r03400/hadron/mdst /belle/Data/release-05-01-22/DB00001779/proc12/prod00018884/e0012/4S/r03400/hadron/10601300/mdst /belle/Data/release-05-01-22/DB00001779/proc12/prod00018884/e0012/4S/r03402/hadron/mdst /belle/Data/release-05-01-22/DB00001779/proc12/prod00018884/e0012/4S/r03402/hadron/10601300/mdst

• However, running over data is technically more complicated since every run corresponds to a

**Gbasf2** Tutorial

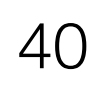

## Part II: Submitting Jobs using data

1. Handling large datasets

Guilliams, Panta, Bennett

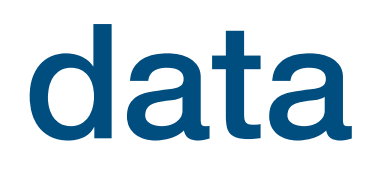

Gbasf2 Tutorial

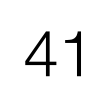

## 1. Handling large datasets

To make life easier, we will use proc12 data only from experiment 12 •

> gb2\_ds\_search dataset --data\_type data --campaign proc12 --skim\_decay "" \ -general\_skim hadron --beam\_energy 4S --exp\_low 12 --exp\_high 12 --output proc12\_exp12.list

> > [justin@ccw01 ~]\$ cat proc12\_exp12.list | wc -l 1313

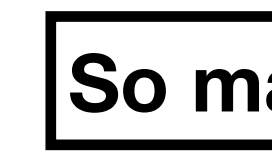

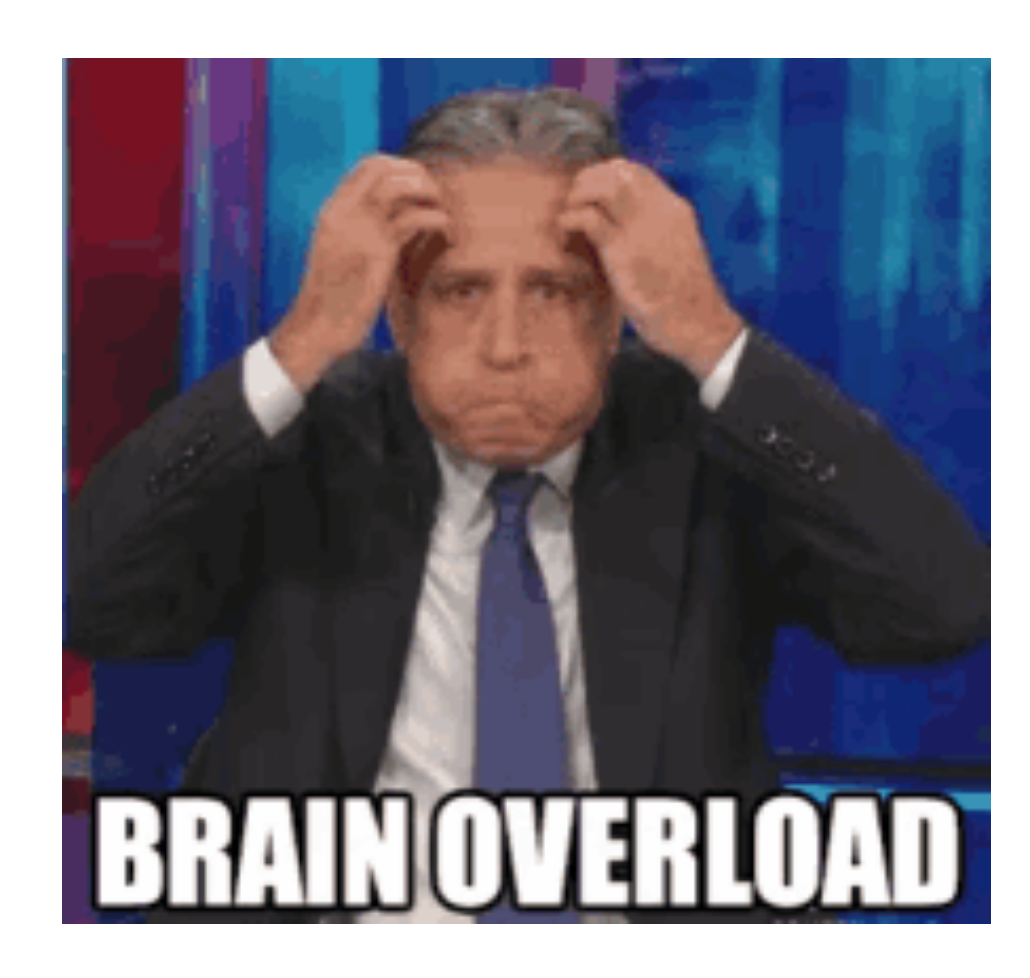

#### Guilliams, Panta, Bennett

#### So many datasets!!

#### 2021 Belle II Summer Workshop

#### **Gbasf2** Tutorial

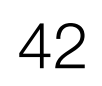

## 1. Handling large datasets

- ulletdataset LPN
  - But, with certain datasets, you may hit the 1000 job limit
  - In those instances, you should specify a datablock (or datablocks) -
- If you are dealing with several datasets and you want (or need) to append the LPNs with / subXX, there is a quick and easy way to do so

Recall: with the latest releases of gbasf2, there is no longer a need to append / subXX to the

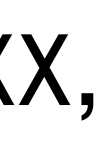

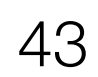

# 1. Handling large datasets

### • Like in our example, there are 1313 datasets

[justin@ccw01 ~]\$ head proc12\_exp12.list /belle/Data/release-05-01-22/DB00001779/proc12/prod00018881/e0012/4S/r01000/hadron/mdst /belle/Data/release-05-01-22/DB00001779/proc12/prod00018881/e0012/4S/r01001/hadron/mdst /belle/Data/release-05-01-22/DB00001779/proc12/prod00018881/e0012/4S/r01021/hadron/mdst /belle/Data/release-05-01-22/DB00001779/proc12/prod00018881/e0012/4S/r01022/hadron/mdst /belle/Data/release-05-01-22/DB00001779/proc12/prod00018881/e0012/4S/r01149/hadron/mdst /belle/Data/release-05-01-22/DB00001779/proc12/prod00018881/e0012/4S/r01150/hadron/mdst /belle/Data/release-05-01-22/DB00001779/proc12/prod00018881/e0012/4S/r01151/hadron/mdst /belle/Data/release-05-01-22/DB00001779/proc12/prod00018881/e0012/4S/r01152/hadron/mdst /belle/Data/release-05-01-22/DB00001779/proc12/prod00018881/e0012/4S/r01154/hadron/mdst /belle/Data/release-05-01-22/DB00001779/proc12/prod00018881/e0012/4S/r01155/hadron/mdst

## But what if we want to only run over one datablock, /sub00? - We can do the following to quickly append / sub00 to all of these LPNs

[justin@ccw01 ~]\$ sed -i 's/mdst/mdst\/sub00/g' proc12\_exp12.list

[justin@ccw01 ~]\$ head proc12\_exp12.list /belle/Data/release-05-01-22/DB00001779/proc12/prod00018881/e0012/4S/r01000/hadron/mdst/sub00 /belle/Data/release-05-01-22/DB00001779/proc12/prod00018881/e0012/4S/r01001/hadron/mdst/sub00 /belle/Data/release-05-01-22/DB00001779/proc12/prod00018881/e0012/4S/r01021/hadron/mdst/sub00

#### Guilliams, Panta, Bennett

Again, this is no longer strictly required, but is still available to you if you need it

**Gbasf2** Tutorial

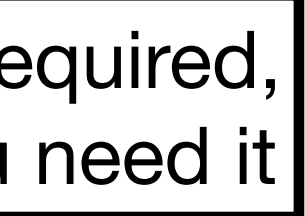

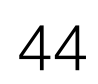

## Part III: Dealing with Issues

1. Rescheduling jobs

Gbasf2 Tutorial

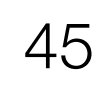

## 1. Rescheduling jobs

- Sometimes, *stuff* happens •
- Jobs can fail for several reasons, like  $\bullet$ 
  - Timeout in the transfer of a file between sites
  - Central service not available, or down, for a short period of time -
  - An issue in the site hosting the job
  - etc.

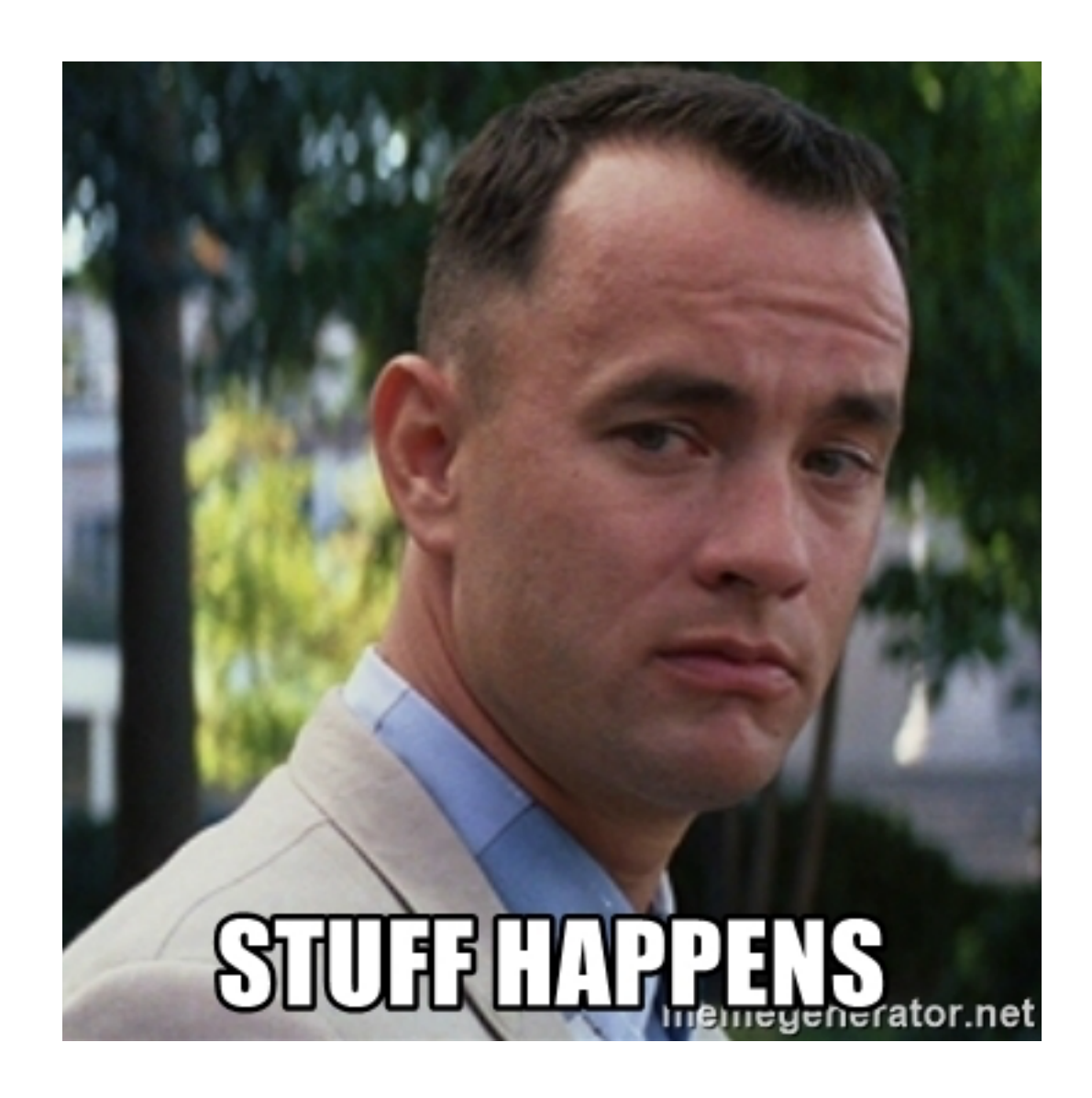

**Gbasf2** Tutorial

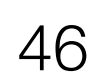

## 1. Rescheduling jobs

If you see that some of your jobs <u>failed</u> ...

| [justin@ccw01 ~]\$ gb2_project_summary -p gb2Tutorial_Dst2D0pi_D02k3pi |         |        |      |      |     |      |                      |          |  |  |  |
|------------------------------------------------------------------------|---------|--------|------|------|-----|------|----------------------|----------|--|--|--|
| Project                                                                | Owner   | Status | Done | Fail | Run | Wait | Submission Time(UTC) | Duration |  |  |  |
| gb2Tutorial_Dst2D0pi_D02k3pi                                           | justing | Good   | 1    | 0    | 0   | 0    | 2021-07-12 18:37:19  | 00:12:25 |  |  |  |

### ... you can use gb2\_job\_reschedule -p <project name>

[justin@ccw01 ~]\$ gb2\_job\_reschedule --usage | tail -n 13 Resubmit failed jobs or projects. Only jobs which have fatal status (Failed, Killed, Stalled) are affected. Exact same sandbox and parameters are reused. Thus you may need to submit different job if they are wrong.

By default, select only your jobs in current group. Please switch group and user name by options. All user's jobs are specified by '-u all'.

Examples:

% gb2\_job\_reschedule -j 723428,723429 % gb2\_job\_reschedule -p project1 -u user

#### Guilliams, Panta, Bennett

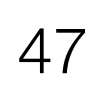

## 1. Rescheduling jobs

- Along with gb2\_ds\_reschedule, you can also use the Dataset searcher
  - In Job Monitor, select the failed job and then click the "Reschedule" button

| Selectors           | $\odot$ | 2     | ××           |        | ltems p | er page |
|---------------------|---------|-------|--------------|--------|---------|---------|
| Site:               |         | Jobld | $\downarrow$ | Status |         | Арр     |
|                     | ~       | 19866 | 9569         | Done   |         | Don     |
| Status:             |         |       |              |        |         |         |
|                     | ~       |       |              |        |         |         |
| Minor Status:       |         |       |              |        |         |         |
|                     | ~       |       |              |        |         |         |
| Application Status: |         |       |              |        |         |         |
|                     | ~       |       |              |        |         |         |
| Owner:              |         |       |              |        |         |         |
| justing ×           | ~       |       |              |        |         |         |
| OwnerGroup:         |         |       |              |        |         |         |
|                     | ~       |       |              |        |         |         |
| Job Group:          |         |       |              |        |         |         |
|                     | ~       |       |              |        |         |         |
| Job Type:           |         |       |              |        |         |         |
|                     | ~       |       |              |        |         |         |
| Time Span:          |         |       |              |        |         |         |
|                     | ~       |       |              |        |         |         |
| From:               |         |       |              |        |         |         |
|                     | ~       |       |              |        |         |         |
| To:                 |         |       |              |        |         |         |
|                     | ~       |       |              |        |         |         |

#### Guilliams, Panta, Bennett

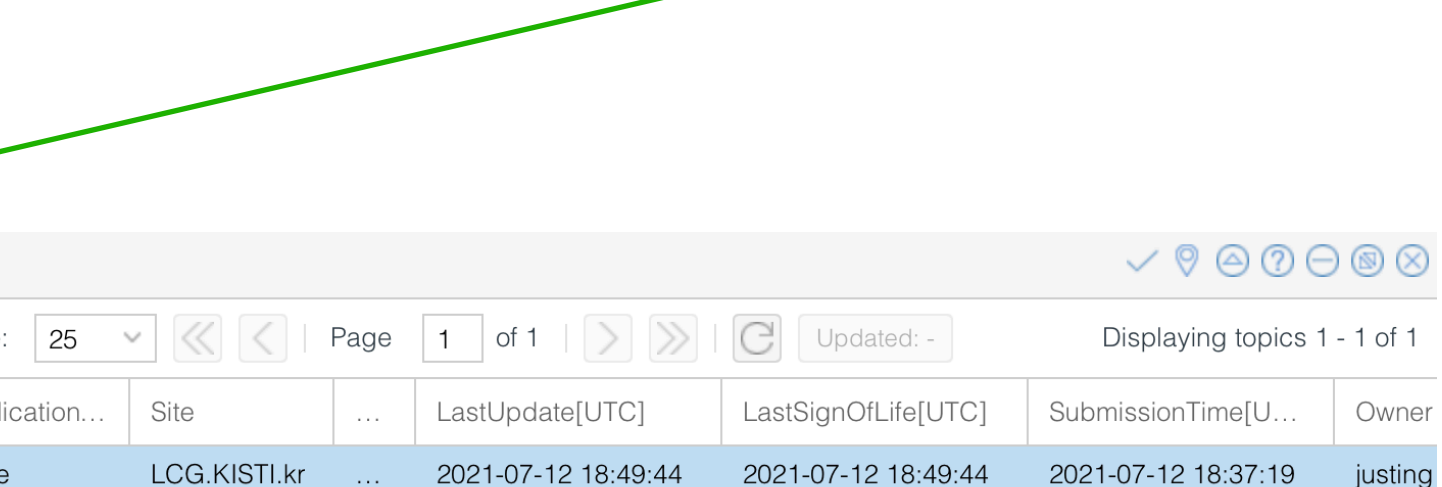

#### Gbasf2 Tutorial

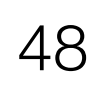

## Part III: Dealing with Issues

- 1. Rescheduling jobs
- 2. What if all jobs failed?

### Guilliams, Panta, Bennett

Gbasf2 Tutorial

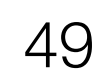

## 2. What if all jobs failed?

- arguments
  - Did you test your steering script locally before submitting jobs to the grid?
- -• A handy way to see what the issue was is (if possible) downloading the output sandbox
  - It contains the logs related to your job

| Job Monitor         |     |   |        |                  |                      |     |          |            |
|---------------------|-----|---|--------|------------------|----------------------|-----|----------|------------|
| Selectors           | ⊘ ⊘ |   | 2      | ××               |                      |     | ltems pe | r page:    |
| Site:               |     |   | JobId  | L                | Status               | ;   |          | Appli      |
| Status              | ~   |   | 198660 | JDL              | Done                 |     |          | Done       |
|                     | ~   |   |        | Attribut         | tes                  |     |          |            |
| Minor Status:       | ~   |   |        | Parame<br>Loggin | eters<br>g info      |     |          |            |
| Application Status: |     |   | Ŧ      | Peek S<br>Get Lo | tandardOutj<br>gFile | out |          |            |
| Owner:              | ~   |   |        | Get Pe           | nding Requi          | est |          |            |
| justing ×           | ~   |   |        | Actions          | 8                    | >   |          |            |
| OwnerGroup:         |     | 4 | 9      | SandBo           | ох                   | > 1 | Get inp  | out file(s |
|                     |     |   |        |                  |                      | 1   | Get ou   | tput file  |

#### Guilliams, Panta, Bennett

### If **ALL** your jobs failed, there is probably something wrong with the steering file or the gbasf2

|                                           |              |  |                     |                     | $\checkmark \heartsuit 	o ? \in$ | 0 🕲 🛇   |
|-------------------------------------------|--------------|--|---------------------|---------------------|----------------------------------|---------|
| 25 V K   Page 1 of 1   > >   C Updated: - |              |  |                     | Updated: -          | Displaying topics 1 - 1 of 1     |         |
| ication                                   | Site         |  | LastUpdate[UTC]     | LastSignOfLife[UTC] | SubmissionTime[U                 | Owner   |
| 9                                         | LCG.KISTI.kr |  | 2021-07-12 18:49:44 | 2021-07-12 18:49:44 | 2021-07-12 18:37:19              | justing |

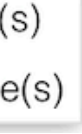

#### **Gbasf2** Tutorial

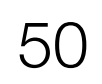

## 2. What if all jobs failed?

- arguments
- A handy way to see what the issue was is (if possible) downloading the output sandbox
- You can also retrieve the output log files from the command-line using gb2\_job\_output

[justin@ccw01 ~]\$ gb2\_job\_output -j 198669569 download output sandbox below ./log/JOBID 1 jobs are selected. Please wait...

Downloaded: "Job output sandbox retrieved in /gpfs/home/belle2/justin/log/198669569"

[justin@ccw01 ~]\$ ls -l ~justin/public/tutorial2021/grid/log/198669569/ total 33 -rw-r--r-- 1 justin b2\_belle2 3623 Jul 13 03:38 job.info

-rw-r--r-- 1 justin b2\_belle2 8159 Jul 13 03:49 Script1\_basf2helper.py.log

```
-rw-r--r-- 1 justin b2_belle2 1485 Jul 13 03:49 std.out
```

Then you can look at the log by using

Guilliams, Panta, Bennett

If **ALL** your jobs failed, there is probably something wrong with the steering file or the gbasf2

Result for jobs: ['198669569']

cat ~justin/public/tutorial2021/grid/log/198669569/Script1\_basf2helper.py.log

Gbasf2 Tutorial

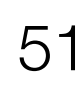

## Part III: Dealing with Issues

- 1. Rescheduling jobs
- 2. What if all jobs failed?
- 3. What to do if you get stuck?

Gbasf2 Tutorial

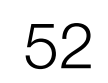

## 3. What to do if you get stuck?

- If you happen to get stuck, contact the <u>comp-user-forum</u> •
  - When asking your question include:
    - Your user name
    - Project name (or job id)
    - Details about the errors you are seeing; ullet(all the details the experts will need to identify the issue)

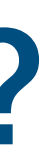

**Gbasf2** Tutorial

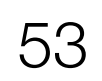

## There are other tools are available

- You can see all the tools available to you from the command-line (gb2 + tab + tab)
- Recall: you can use -help and -usage to see what each tool does  $\bullet$

| gb2_ds_rep                | gb2_job_ki                                                                                                    |
|---------------------------|----------------------------------------------------------------------------------------------------|
| gb2_ds_rm                 | gb2_job_ou                                                                                                    |
| gb2_ds_rm_rep             | gb2_job_pa                                                                                                    |
| gb2_ds_sanitize           | gb2_job_re                                                                                                    |
| gb2_ds_search             | gb2_job_st                                                                                                    |
| gb2_ds_searcher_create    | gb2_job_te                                                                                                    |
| gb2_ds_searcher_delete    | gb2_list_d                                                                                                    |
| gb2_ds_searcher_update    | gb2_list_q                                                                                                    |
| gb2_ds_set_datablock_meta | gb2_list_s                                                                                                    |
| gb2_ds_set_dataset_meta   | gb2_list_s                                                                                                    |
| gb2_ds_set_file_meta      | gb2_pilot_                                                                                                    |
| gb2_ds_siteForecast       | gb2_postIn                                                                                                    |
| gb2_ds_sync               | gb2_prod_a                                                                                                    |
| gb2_ds_verify             | gb2_prod_c                                                                                                    |
| gb2_job_delete            | gb2_prod_c                                                                                                    |
|                           | <pre>gb2_ds_rep<br/>gb2_ds_rm<br/>gb2_ds_rm_rep<br/>gb2_ds_sanitize<br/>gb2_ds_search<br/>gb2_ds_searcher_create<br/>gb2_ds_searcher_delete<br/>gb2_ds_searcher_update<br/>gb2_ds_set_datablock_meta<br/>gb2_ds_set_dataset_meta<br/>gb2_ds_set_file_meta<br/>gb2_ds_siteForecast<br/>gb2_ds_sync<br/>gb2_ds_verify<br/>gb2_job_delete</pre> |

ill tput rameters eschedule atus est lestse lueue service site summary istall pprove ampaigns ancel

gb2\_prod\_cancelInputFile gb2\_prod\_chains gb2 prod downloadFile gb2 prod expected gb2\_prod\_extend gb2\_prod\_listFile gb2\_prod\_logging gb2\_prod\_register gb2\_prod\_releases gb2\_prod\_restart gb2\_prod\_show\_metadata gb2\_prod\_showTransfer gb2\_prod\_status gb2\_prod\_stop gb2\_prod\_summary

gb2 prod uploadFile gb2\_project\_analysis gb2\_project\_summary gb2\_proxy\_destroy gb2\_proxy\_info gb2\_proxy\_init gb2\_req\_summary gb2\_se\_list gb2\_se\_surl gb2\_site\_analysis gb2\_site\_summary gb2 transformation summary gb2\_update

#### **Gbasf2** Tutorial

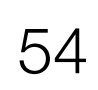

## gb2\_ds\_rep - Another useful tool

```
[justin@ccw03 ~]$ gb2_ds_rep --usage
usage: gb2_ds_rep [-h] [-v] [--usage] [-s SE] -d SE [-u USER]
                [-r {MC,data,user}] [-b] [--sole] [--noBar] [-f]
                dataset [dataset ...]
positional arguments:
                      specify dataset(s) name
 dataset
optional arguments:
 -h, --help show this help message and exit
 -v, --verbose increase verbosity (up to -vv)
          show detailed usage
 --usage
 -s SE, --src_se SE source SE
 -d SE, --dst_se SE
                      destination SE
 -u USER, --user USER specify user name
  -r {MC,data,user}, --subcate {MC,data,user}
                      specify a dataset category
 -b, --bulk
                  request for asynchronus operation
 --sole
                     make sole replica
 --noBar
               disable status bar
 -f, --force
             skip confirmation
Replicate dataset to other SE.
```

Examples:

```
% gb2_ds_rep -d KEK2-SE dataset1
% gb2_ds_rep -d PNNL-SE -u username dataset1
% gb2_ds_rep -d KMI-SE "/belle/user/hideki/dataset*"
```

#### Guilliams, Panta, Bennett

- Replicates your dataset to another storage element (SE)
  - Can help speed up download of dataset (and the files within) by replicating your dataset to an SE closer to you

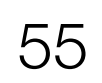

## If you need help

- There are Confluence pages with additional information: ullet
  - <u>Gbasf2 mainpage</u>
  - <u>Gbasf2 documentation</u> (still under construction)
  - Instructions for gbasf2 analysis
  - <u>Gbasf2 FAQ and troubleshooting page</u>
  - Computing glossary
- See the previous <u>gbasf2 tutorials</u> •
- Please join the <u>comp users forum</u>  $\bullet$ 
  - Ask questions, receive announcements on new release and system issues, etc.
- Ask, and answer, questions at <u>questions.belle2.org</u>

**Gbasf2** Tutorial

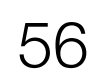

## **Final Remarks**

- Help us! •
  - Provide your feedback to improve the tools and make them more user-friendly
  - Report issues if/when you see them
  - Take <u>DP</u> and <u>DP Expert</u> shifts
- Thank you! •

Gbasf2 Tutorial

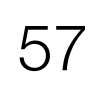